## One-time link

- Basic concepts One-time link
- Basic settings and customization
- Active Links List
- Config WireGuard section
- Config IKEv2 section
- Get One-time link

### Basic concepts One-time link

#### Order now | Download | FAQ

One-time link helps to transfer the VPN connection configuration to the client in a secure way and allows you to greatly simplify the setup of a new connection.

In order for one-time links to work, you need to have an SSL certificate installed on the PUQVPNCP panel.

Otherwise, the connection will not be encrypted, which means that the transmitted data about the VPN connection is at risk of being intercepted.

It is possible to automatically generate links via API. If you have a panel license, you can use it. There is also a <u>ready-made solution for the WHMCS panel</u> that allows you to automate this process.

Attention, it is strongly recommended not to send one-time links through public messengers or mail systems. Such systems tend to enter this link for analysis, and naturally, after such an action, this link will not work for the end user.

One-time link is fully customizable, you can insert your logo, text, links to instructions, links to VPN clients, etc.

What does a one-time link look like?

SO:

https://dev.softkeel.com/otl/6d0ab61682230552427c45ba50f5c925439ac7c6334f6477cdd4a1e745c

### This is a one-time link with configuration options

### WireGuard

Download client Android

Download client iOS

Download client Windows

Download client macOS

Official clients WireGuard

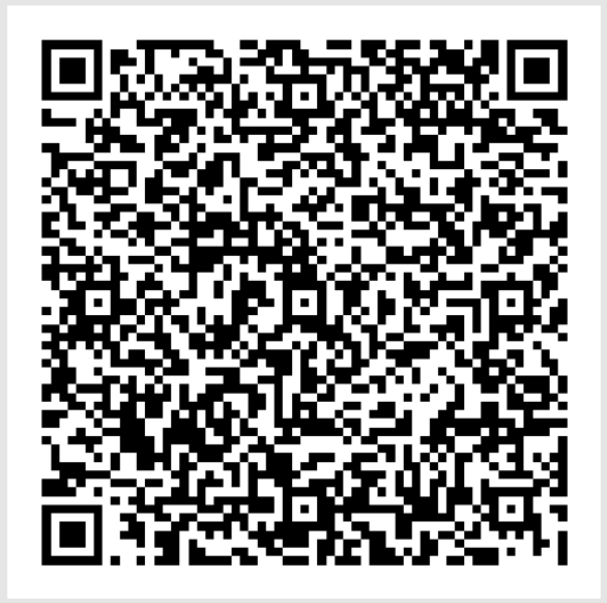

### Dowload config file

[Interface]

Address = 10.0.101.14/24 DNS = 8.8.8.8,1.1.1.1 PrivateKey = qACDeAa0eCgGgTkHWgpfWmJTEjru+a7gsgz/ibLyVXw=

[Peer] AllowedIPs = 0.0.0.0/0 Endpoint = 77.87.125.200:51922 PublicKey = RvVwYQSHnDtmz4jCC8u+tJh497zacLYKS864VKK8ZGK=

### IKEv2

Dowload Certificate CA

dev.softkeel.com Server: user\_256 **Username:** 

Password: K9YK@Q2!8C

**Dowload Profile** 

Download client Android

Download client Debian/Ubuntu

Official clients strongSwan

> <u>doc.puq.info</u> <u>www.puqcloud.com</u> PUQ sp. z o.o.

To get One-time link, you need to generate it per client manually (if you do not use the automation mechanisms mentioned earlier). Go to VPN Accounts and add/edit an account.

#### VPN accounts / Edit VPN account

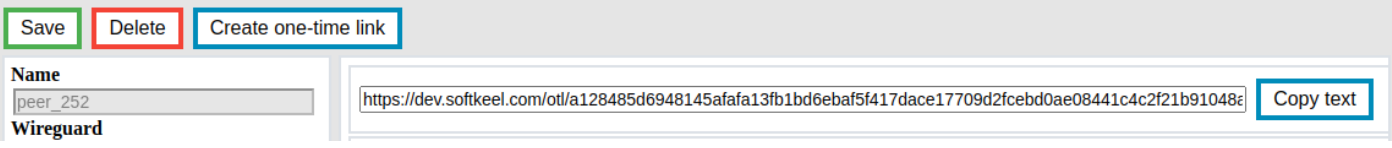

# Basic settings and customization

#### Order now | Download | FAQ

One-time link is needed in order to transfer the VPN connection configuration to the client in a secure way.

One-time link configuration is available in the menu item **Settings-** >**One-time link** 

| <b>PUQVPNCP</b> |                                                                                                    | ? HELP ? | ruslan (79.184.3.204) | Logout   |
|-----------------|----------------------------------------------------------------------------------------------------|----------|-----------------------|----------|
| Dashboard       | One-time link                                                                                                    |          |                       |          |
| VPN servers     | Save         Set default         Active Links List         Wireguard section         IKEv2 section                                                                                                    |          |                       |          |
| VPN accounts    | Lifetime in day                                                                                                    |          |                       |          |
| Settings        | 10<br>Title                                                                                                    |          |                       |          |
| System          | One-time link<br>CSS                                                                                                    |          |                       |          |
| Firewall        | * {<br>background-color: #E5E5E5;                                                                                                    |          |                       | <b>^</b> |
| DNS             | text-align: center;<br>}                                                                                                    |          |                       |          |
| One-time link   | .wireguard,.ikev2 {<br>margin: auto;                                                                                                    |          |                       |          |
| System users    | width: 550px;<br>text-align: center;                                                                                                    |          |                       |          |
| API             | Before body                                                                                                    |          |                       |          |
| License         | <hl>This is a one-time link with configuration options</hl>                                                                                                    |          |                       |          |
| About us        |                                                                                                    |          |                       |          |
|                 | After body                                                                                                    |          |                       |          |
|                 | <pre>cbr&gt;<br/><div class="intro"> <div class="intro"> </div> </div> </div> </div> </div> </div> </div> </div> </div> </div> </div> </div> </div> </div> </div> </div>                                                                 <td></td><td></td><td>•</td></pre> |          |                       | •        |
|                 | Not relevant text                                                                                                    |          |                       |          |
|                 | <pre>chl&gt;This link is no longer relevant. <hl>This link is no longer relevant.</hl> <hl><br/><div class="intro"></div></hl></pre>                                                                                                    |          |                       |          |

Lifetime in day - Time in days during which a one-time link will be available

Title - The title of the one-time link page

The **CSS** field contains the CSS style that will be used on the one-time link page.

In the **Before body** field, the text that will be inserted on top of the entire page of the one-time link

In the **After body** field, the text that will be inserted at the bottom of the entire page of the onetime link

**Not relevant text -** The text that will be shown if the one-time link is not available or there is no link.

To reset the default settings, click the **Set default** button

### Active Links List

#### Order now | Download | FAQ

### To view the list of active one-time links, click the **Active Links List** button.

Option is available in menu> Settings>One-Time link.

| One-tim<br>Save Set | te linl        | Activ       | e Links    | List Wireguard section                                 | IKEv2 s           | ection                |        |
|---------------------|----------------|-------------|------------|--------------------------------------------------------|-------------------|-----------------------|--------|
| PUQVPNCP            |                |             |            |                                                        | ? HELP ?          | ruslan (79.184.3.204) | Logout |
| Dashboard           | One-time       | e link / A  | ctive L    | inks List                                              |                   |                       |        |
| VPN servers         | Account        | CreatedData | Lifetime   | Key                                                    |                   |                       |        |
| VPN accounts        | ruslan_windows | 2022-12-09  | 2022-12-19 | 05fcdebdbd5744aa4df6b72386cacc0bea2b452475d5d31ff25744 | 695c7372a2a3ada   | aed3988382b8          |        |
|                     | dimon_telefon  | 2022-12-13  | 2022-12-23 | 0a2a1b940abef042f82c3eeddab0249f678832c006c810800601al | o168257dc5059c0   | 1f1b7c72624d          |        |
| Settings            | peer_101       | 2022-12-09  | 2022-12-19 | 569a3095db4c2251491e0dc19c302b1a9d5f64a67f83d53040cde  | 52a108ea970d940   | 0926ca0eb58dc         |        |
|                     | peer_252       | 2022-12-13  | 2022-12-23 | 6d0ab61682230552427c45ba50t5c925439ac7c6dt6t6477cdd4a  | 1e745c57425d9b9   | 0f8cc4379dda8         |        |
| About us            | ruslan_windows | 2022-12-09  | 2022-12-19 | 84cb3a75982t739t68458e72e361ee3eae6t419400ce28713t88a3 | 71ff254a3f3db43   | 92ct405a00t           |        |
|                     | ruslan_windows | 2022-12-09  | 2022-12-19 | 8d0fa51763d06ebe7db4d82e6f5a521421087b4a13e6b7fb1f5c11 | 6939171926437d    | 23c8d66402et          |        |
|                     | peer_252       | 2022-12-13  | 2022-12-23 | 9fff1d1a86d7debdcec30b9c3e107d8e348b08fc9aeebcd0767856 | bc2ed8ce0374633   | dtct3d2a9c3           |        |
|                     | peer_252       | 2022-12-13  | 2022-12-23 | D806423DC039415094e0668C1f5ab50c6beb8570e37dea5fa054f  | 4e5UdI/34fbb6bal  | 01888CI18C58          |        |
|                     | rusian_windows | 2022-12-09  | 2022-12-19 | D9130140/012aec12003ecac999DDa/0a3D4D1466caa50c613446  | 93acacoototticaa. | CC110DCaIGC           |        |
|                     | rusian_uom_pc  | 2022-12-10  | 2022-12-20 | unavabbba04u5c100051cu002/0C/4050012C0524e52aCCC4      | cu32e2e00334c10   |                       |        |
|                     |                |             |            |                                                        |                   |                       |        |

The information that is available is: The account to which this link is intended, date of creation, date of expiration and key.

### Config WireGuard section

### Order now | Download | FAQ

To go to the WireGuard sections, click on the Wireguard section button

| One-time link Save Set default                      | Active Link                                                                               | s List Wireguard section IKEv2 section                                |  |  |  |  |  |
|-----------------------------------------------------|-------------------------------------------------------------------------------------------|-----------------------------------------------------------------------|--|--|--|--|--|
| PUQVPNCP                                            |                                                                                           | ? HELP ? ruslan (79.184.3.204) Logout                                 |  |  |  |  |  |
| Dashboard One-time                                  | link / Config                                                                             | Wirequard section                                                     |  |  |  |  |  |
| VPN servers Save Set def                            |                                                                                           | , whegund section                                                     |  |  |  |  |  |
| VPN accounts Enable                                 | YES                                                                                       | ~                                                                     |  |  |  |  |  |
| Settings Enable Config QR                           | YES                                                                                       | ▼                                                                     |  |  |  |  |  |
| Enable Config Text                                  | YES                                                                                       | <b>v</b>                                                              |  |  |  |  |  |
| About us Download config by *If not filled will not | Download config button label     *If not filled will not be shown     Dowload config file |                                                                       |  |  |  |  |  |
| Button 1                                            | Label                                                                                     | Download client Android                                               |  |  |  |  |  |
| *If not filled will not                             | t be shown Link                                                                           | https://play.google.com/store/apps/details?id=com.wireguard.android   |  |  |  |  |  |
| Button 2                                            | Label                                                                                     | Download client iOS                                                   |  |  |  |  |  |
| *If not filled will not                             | t be shown Link                                                                           | https://apps.apple.com/us/app/wireguard/id1441195209                  |  |  |  |  |  |
| Button 3                                            | Label                                                                                     | Download client Windows                                               |  |  |  |  |  |
| *If not filled will not                             | t be shown Link                                                                           | https://download.wireguard.com/windows-client/wireguard-installer.exe |  |  |  |  |  |
| Button 4                                            | Label                                                                                     | Download client macOS                                                 |  |  |  |  |  |
| *If not filled will not                             | t be shown Link                                                                           | https://itunes.apple.com/us/app/wireguard/id1451685025                |  |  |  |  |  |
| Butten 5                                            | Label                                                                                     | Official clients WireGuard                                            |  |  |  |  |  |
| *If not filled will not                             | t be shown Link                                                                           | https://www.wireguard.com/install/                                    |  |  |  |  |  |
| Button 6                                            | Label                                                                                     | Button 6 label                                                        |  |  |  |  |  |
| *If not filled will not                             | t be shown Link                                                                           | Button 6 link                                                         |  |  |  |  |  |

Enable - Whether or not to show the WireGuard section in a one-time link

**Enable Config QR -** Whether or not to show the **WireGuard** configuration QR code section in a one-time link

**Enable Config Text -** Whether or not to show the **WireGuard** configuration text section in a one-time link

**Download config button label -** The name of the button that allows you to download the WireGuard configuration (if not filled, the button will not be shown)

Button 1-6 - Custom buttons in the WireGuard section (if not filled, the button will not be shown)

### Config IKEv2 section

### Order now | Download | FAQ

To go to the WireGuard sections, click on the **IKEv2 section** button

| One-time     | link                                                                                                    |        |                                                                      |  |  |  |  |  |
|--------------|----------------------------------------------------------------------------------------------------|--------|----------------------------------------------------------------------|--|--|--|--|--|
| Save Set de  | efault Active Li                                                                                             | nks I  | List Wireguard section IKEv2 section                                 |  |  |  |  |  |
| PUQVPNCP     |                                                                                                    |        | ? HELP ? ruslan (79.184.3.204) Logout                                |  |  |  |  |  |
| Dashboard    | One-time link / Cor                                                                                          | nfig   | IKFv2 section                                                        |  |  |  |  |  |
| VPN servers  | Sava Cat dafault                                                                                             |        |                                                                      |  |  |  |  |  |
| VPN accounts | Save Set default                                                                                             |        |                                                                      |  |  |  |  |  |
| Settings     | Enable<br>Download certificate button label                                                                  | YES    | ad Certificate CA                                                    |  |  |  |  |  |
| About us     | *If not filled will not be shown<br><b>Download profile button label</b><br>*If not filled will not be shown | Dowloa | ad Profile                                                           |  |  |  |  |  |
|              | Button 1<br>*If not filled will not be shown                                                                 | Label  | Download client Android                                              |  |  |  |  |  |
|              |                                                                                                    | Link   | https://play.google.com/store/apps/details?id=org.strongswan.android |  |  |  |  |  |
|              | Button 2                                                                                                    | Label  | Download client Debian/Ubuntu                                        |  |  |  |  |  |
|              | *If not filled will not be shown                                                                             | Link   | https://download.strongswan.org/NetworkManager/                      |  |  |  |  |  |
|              | Button 3<br>*If not filled will not be shown                                                                 | Label  | Label Official clients strongSwan                                    |  |  |  |  |  |
|              |                                                                                                    | Link   | https://download.strongswan.org/                                     |  |  |  |  |  |
|              | Button 4<br>*If not filled will not be shown                                                                 | Label  | Button 4 label                                                       |  |  |  |  |  |
|              |                                                                                                    | Link   | Button 4 link                                                        |  |  |  |  |  |
|              | Button 5<br>*If not filled will not be shown                                                                 | Label  | Button 5 label                                                       |  |  |  |  |  |
|              |                                                                                                    | Link   | Button 5 link                                                        |  |  |  |  |  |
|              | Button 6<br>*If not filled will not be shown                                                                 | Label  | Button 6 label                                                       |  |  |  |  |  |
|              |                                                                                                    | Link   | Button 6 link                                                        |  |  |  |  |  |
|              |                                                                                                    |        |                                                                      |  |  |  |  |  |

Enable - Whether or not to show the IKEv2 section in a one-time link

**Download certificate button label -** The name of the button that allows you to download the **CA ertificate** (if not filled, the button will not be shown)

**Download profile button label -** The name of the button that allows you to download the **configuration profile** (if not filled, the button will not be shown)

Button 1-6 - Custom buttons in the IKEv2 section (if not filled, the button will not be shown)

### Get One-time link

#### Order now | Download | FAQ

In order to get a one-time link, select the required account and click the **Create one-time link** button

| <b>PUQVPNCP</b>  |               |        |                  |             |                    | ? HELP             | ? rusla | n (79.184.3.20 | 4) Logout |
|------------------|---------------|--------|------------------|-------------|--------------------|--------------------|---------|----------------|-----------|
| Dashboard        | VPN accoun    | ts     |                  |             |                    |                    |         |                |           |
| VPN servers      | Create        |        |                  |             |                    |                    |         |                |           |
| VPN accounts     | Find By Name  | Status | Find By Username | Find By IP  | Download<br>Upload | WireGuard          | Mangle  |                |           |
| List of accounts | 1-4820-dupa   | Enable | user_1           | 10.0.7.66   | 3M<br>4M           | <u>1-4820</u>      | 100     | Edit           | Delete    |
| Add account      | dimon_pc      | Enable | user_219         | 10.0.110.5  | 30M<br>30M         | 77 87 125 209      | 324     | Edit           | Delete    |
| IKEv2 online     | dimon_telefon | Enable | dimon_telefon    | 10.0.110.7  | 30M<br>30M         | 77 87 125 209      | 110     | Edit           | Delete    |
| Settings         | dino_pc       | Enable | user_433         | 10.0.110.6  | 30M<br>30M         | 77 87 125 209      | 538     | Edit           | Delete    |
| About us         | dino_telefon  | Enable | dino_telefon     | 10.0.110.8  | 30M<br>30M         | 77 87 125 209      | 209     | Edit           | Delete    |
|                  | galia_pc      | Enable | user_11          | 10.0.110.11 | 30M<br>30M         | 77 87 125 209      | 211     | Edit           | Delete    |
|                  | peer_1        | Enable | user_10          | 10.0.96.2   | 1M<br>1M           | Default 97         | 109     | Edit           | Delete    |
|                  | peer_100      | Enable | user_101         | 10.0.100.14 | 33M<br>22M         | <u>Default 101</u> | 206     | Edit           | Delete    |
|                  | peer_101      | Enable | user_102         | 10.0.110.9  | 30M<br>30M         | 77 87 125 209      | 207     | Edit           | Delete    |
|                  | peer_102      | Enable | user_103         | 10.0.101.7  | 12M<br>30M         | Default 102        | 208     | Edit           | Delete    |
|                  | peer_109      | Enable | user_110         | 10.0.103.8  | 12M<br>11M         | Default 104        | 215     | Edit           | Delete    |
|                  | peer_113      | Enable | user_114         | 10.0.103.13 | 12M<br>11M         | Default 104        | 219     | Edit           | Delete    |
|                  | peer_118      | Enable | user_119         | 10.0.170.30 | 8M<br>7M           | Default 171        | 224     | Edit           | Delete    |
|                  |               |        |                  |             |                    |                    |         |                |           |

| <u>VPN accounts</u> / Edit VPN account |                                                                                                    |  |  |  |  |  |
|----------------------------------------|----------------------------------------------------------------------------------------------------|--|--|--|--|--|
| Save Delete Create one-tim             | e link                                                                                                    |  |  |  |  |  |
| Name<br>dimon_pc<br>Wireguard          | https://dev.softkeel.com/otl/4469a4089da1618c5845db4d13ad61792e800bb216bb6bc84ff29d645092451cc5801 Copy text |  |  |  |  |  |

Copy the link and pass it on safely.